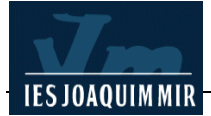

## Formularis

Navegant per Internet, haureu vist que hi ha pàgines que permeten una interacció de l'usuari/ària. En són exemples els formularis que permeten accedir a informació mitjançant una cerca (com el <u>cercador</u> <u>de centres</u> de la XTEC).

En la majoria del casos, per al funcionament correcte d'aquestes aplicacions és necessària la presència d'un programa en el servidor (anomenat CGI), creat amb aquesta finalitat. Això dificulta o impossibilita que usuaris personals puguin generar-los: per qüestions de seguretat, els administradors del servidor no permeten als usuaris incloure aplicacions.

Algunes alternatives possibles són desenvolupar aplicacions amb llenguatge Java (de dificultat mitja i elevada) o utilitzar formularis senzills que recullin dades i les trametin per correu electrònic a l'usuari/ària.

En aquesta pràctica, es proposa fer <u>un formulari per recollir dades per demanar una entrevista</u> amb el tutor/a d'un curs determinat. Les respostes s'enviaran per correu electrònic.

## Formulari per recollir dades

Obriu el Dreamweaver MX 2004. Creeu una pàgina en blanc nova des de l'opció del menú Archivo | Nuevo i Página básica | HTML. El títol de la pàgina ha de ser: *Petició d'entrevista*.

Escriviu el text que ha de sortir en primer lloc: "Petició d'Entrevista amb el tutor del grup:".

Seguidament, inseriu una taula d'una columna i una fila amb les dades següents:

| Tabla                 |     |          | ×       |
|-----------------------|-----|----------|---------|
| Tamaño de tabla 🦳 👘   |     |          |         |
| Filas:                | 1   | Colur    | nnas: 1 |
| Ancho de tabla:       | 460 | Píxeles  | ~       |
| Grosor del borde:     | 0   | Píxeles  |         |
| Relleno de celda:     |     |          |         |
| Espacio entre celdas: |     |          |         |
| Encabezado            |     |          |         |
| Ninguna Izquierd      | la  | Superior | Ambos   |

Dins aquesta taula que acabeu de crear, poseu els controls de formulari necessaris per a la vostra aplicació. Aquest controls es troben a l'apartat **Formularios** de la barra d'eines superior.

Els controls que podeu situar dins un formulari són els següents:

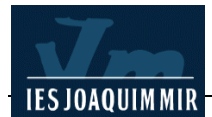

| Campo de texto | Botón de opción Campo<br>Verificación Lista / Meņú | de imagen Botón<br>Juego de campos |
|----------------|----------------------------------------------------|------------------------------------|
|                | ⊾ ▣   ┛ ▣   ▣ (                                    |                                    |
| Formulario     | Grupo de opción                                    | Etiqueta                           |
| Campo oc       | ulto Menú de s                                     | salto Campo de archivo             |

En aquest primer curs de pàgines web, utilitzeu tant sols una part d'aquest controls.

Situeu-vos dins la taula que heu creat i inseriu un control Formulario.

| Formularios 🔻       |                          |
|---------------------|--------------------------|
| Petició d'Entrevist | a amb el tutor del grup: |
|                     | <mark></mark>            |

A la finestra Propiedades, establiu les propietats següents:

Acción: mailto:logicname@xtec.net?Subject=PeticioEntrevista Método: POST

Nombre de Formulario: MiFormulario.

| T Propie | rdades      |        |               |                  |               |               |                     | 125323 |
|----------|-------------|--------|---------------|------------------|---------------|---------------|---------------------|--------|
|          | Nombre del  | Acción | mailtodogicna | me@pie.xtec.net? | Subject=Petic | ioEntr 🗀      | Dest                | *      |
|          | MiFormulari | Método | POST          | ~                | Enctype:      | application/> | c-www-form-urlencod | *      |

Dins el formuari delimitat per la línia discontínua vermella, escriviu **Nom:** i, seguidament, inseriu un control **Campo de texto** per poder introduir el nom de l'alumne/a.

| Formularios 🔻      |              |        |         | • | 3    |  |
|--------------------|--------------|--------|---------|---|------|--|
| Petició d'Entrevis | ta amb el tu | tor de | l grup: |   |      |  |
|                    |              | - 460  | *       |   | <br> |  |
| Nom:               |              |        |         |   |      |  |
|                    |              |        |         |   | <br> |  |
|                    |              |        |         |   | <br> |  |

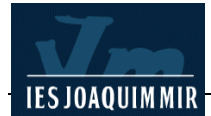

Doneu-li les propietats següents, tal com mostra la imatge:

| Campo de texto | Ancho car 50 | Tipo                | 💿 Una línea |
|----------------|--------------|---------------------|-------------|
| Nom            | Car. máx. 50 | ¥al <u>i</u> nicial |             |
|                | Ajuste       | ~                   |             |
|                | MINECE       |                     |             |

Seguidament, creeu dues llistes desplegables: Lista / Menú, una on sortiran els diferents nivells impartits i l'altra, els cursos.

Afegiu un canvi de línia i, com s'ha fet anteriorment, comenceu posant el text representatiu, **Nivell**:, i a continuació, inseriu un control **Lista / Menú**.

| Formularios 🔻        |                        |
|----------------------|------------------------|
| Petició d'Entrevista | amb el tutor del grup: |
|                      | 460                    |
| Nom:                 |                        |
| Nivell:              | >                      |
|                      |                        |

Doneu els valors marcats a la imatge següent, a la pantalla **Listar valores**, dins la finestra **Propiedades**.

|               | Listar valores                            | ×               |
|---------------|-------------------------------------------|-----------------|
|               |                                           | Aceptar         |
|               | Etiqueta de eleme Valor                   | Cancelar        |
| <body></body> | (Un espai en blanc)<br>ESO<br>Batxillerat |                 |
| ▼ Propiedades |                                           | Ayuda           |
| Lista/menú (T | po 🛛 Menú 🛛 🛛 🛛 🔽 🔤                       | lores de lista) |
| Nivel         | OLista Selecciones Permitir múltiples     |                 |
|               | Seleccionado inicialmente                 |                 |

De la mateixa forma, inseriu un desplegable per establir el curs. Com que teniu tres grups, inseriu tres botons d'opció. Tots tres han de tenir el mateix nom, d'aquesta manera, només en deixarà seleccionar un.

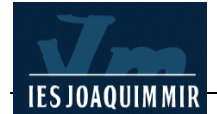

| Formularios 🔻     | 🗆 📼 🗠 📃 🗹 🗨 📰 📑 🗷 💷 🕒       |
|-------------------|-----------------------------|
| Petició d'Entrevi | ista amb el tutor del grup: |
| <b></b>           | 460 -                       |
| Nom:              |                             |
| Nivell:           | Curs: Grup: A: B: O         |
|                   |                             |
|                   |                             |
| 2                 |                             |

Quant a les propietats, només cal tenir cura que tinguin el mateix nom, **Grup**, al qual li donareu a la finestra **Propiedades**, per a cada un dels botons:

| Botón de opción<br>Grup | Valor activado radiobutton | Estado inicial 🔿 Activado |
|-------------------------|----------------------------|---------------------------|
|                         |                            |                           |

Per finalitzar, només cal afegir una caixa de text on es pugui escriure el motiu de l'entrevista. Ho fareu de la mateixa manera que s'ha fet amb el nom, però activant la possibilitat de multilínia, amb l'opció **Varias líneas** de la finestra **Propiedades**.

| 🛛 🔻 Propiedades          |                                                |             |             |                 |              |
|--------------------------|------------------------------------------------|-------------|-------------|-----------------|--------------|
| Campo de texto<br>Motius | Ancho car 50<br>Líneas núm<br>Ajuste Predeterr | Yal inicial | O Una linea | • Varias lineas | ) Contraseña |

El formulari, una vegada fet, ha de quedar, aproximadament, com indica la imatge següent:

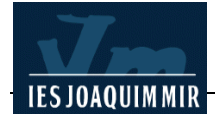

| Nivell:      | Curs : Grup: A: OB: (    | ) C: C |
|--------------|--------------------------|--------|
| /Iotiu pel q | ial demana l'entrevista: |        |
|              |                          |        |
| 1            | ~                        |        |
|              |                          |        |
|              | Enviar                   |        |

Petició d'Entrevista amb el tutor del grup:

Amb els navegadors, visualitzeu el formulari. Ompliu-lo i feu clic al botó **Enviar**. Probablement, no funciona per algun d'aquests motius:

No heu configurat les preferències de correu i notícies dels vostres navegadors. Esteu treballant en local i, per enviar el formulari, cal tenir establerta la connexió a Internet.

L'usuari/ària que ha de rebre les dades del formulari no existeix.

La solució passa per: configurar els vostres navegadors, fer clic al botó **Enviar** quan tingueu establerta la connexió a Internet, i modificar l'adreça de correu perquè les respostes us arribin a vosaltres. On diu **mailto:logicname@xtec.net**, heu de posar el vostre identificador.